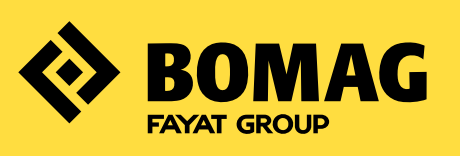

# **PARTS WEBSHOP KURZANLEITUNG.**

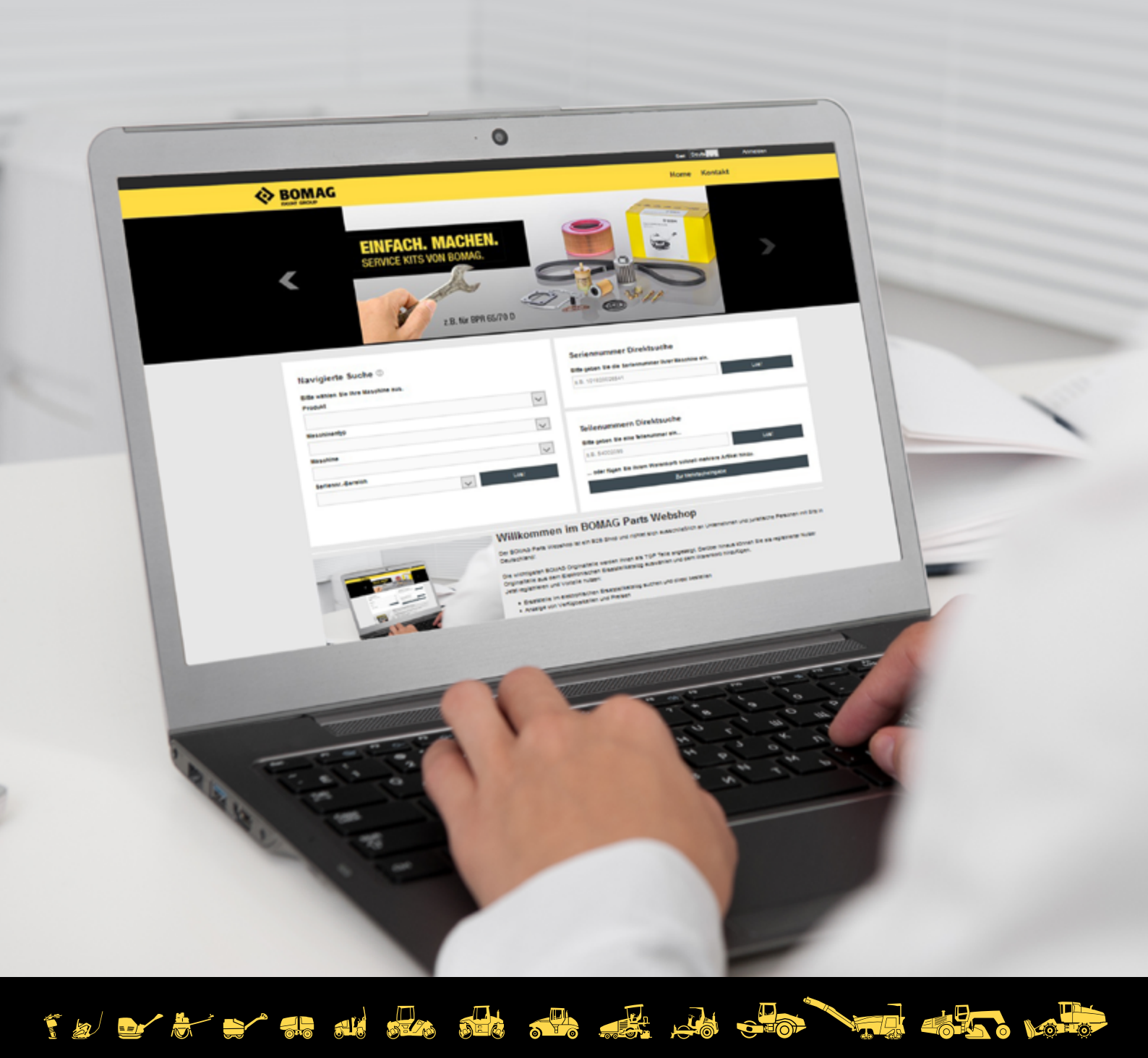

## MIT WENIGEN KLICKS ZUM PASSENDEN BOMAG ORIGINALTEIL.

#### INHALT

- 3 VORTEILE IM ÜBERBLICK
- 4 SUCHFUNKTIONEN IM ÜBERBLICK
- 5 NAVIGIERTE SUCHE
- 6 SERIENNUMMERN DIREKTSUCHE
- 7 ORIGINALTEILE DIREKTSUCHE
- 8 SUCHE IM ELEKTRONISCHEN ERSATZTEILKATALOG (EPC)
- 9 BESTELLUNG ABSCHLIESSEN
- 10 **MEIN KONTO**
- 13 **ANSPRECHPARTNER**

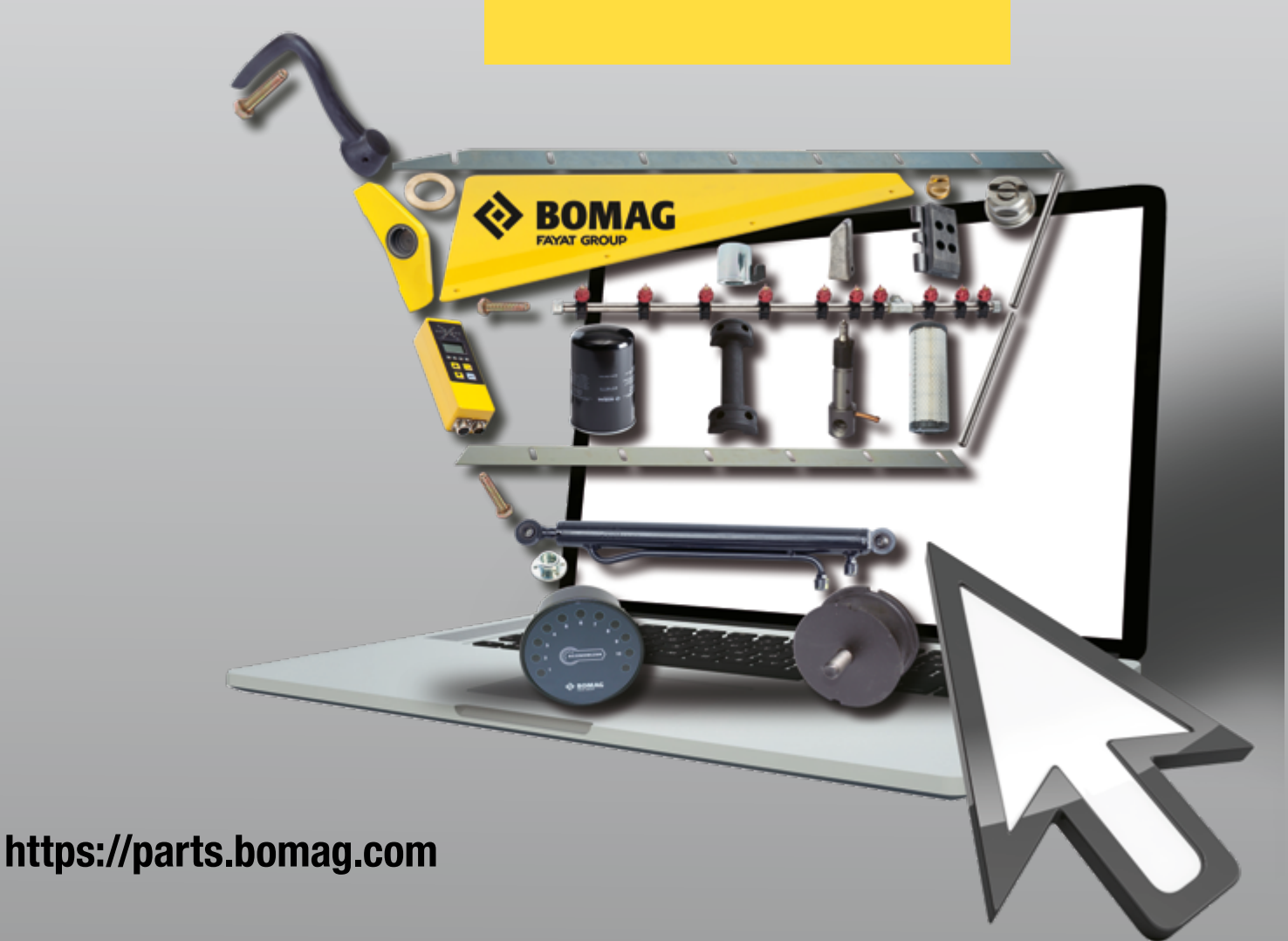

# **VORTEILE IM ÜBERBLICK.**

BOMAG Parts Webshop finden Sie schnell und einfach die Originalteile fiir Ihre Im passenden BOMAG – rund um die Uhr und an jedem Ort. Überlassen Sie beim Kauf von Originalteilen für Ihre Maschine nichts dem Zufall und bestellen Sie direkt bei BOMAG.

#### **GROSSES SORTIMENT IN BEWÄHRTER BOMAG QUALITÄT.**

EINFACHE

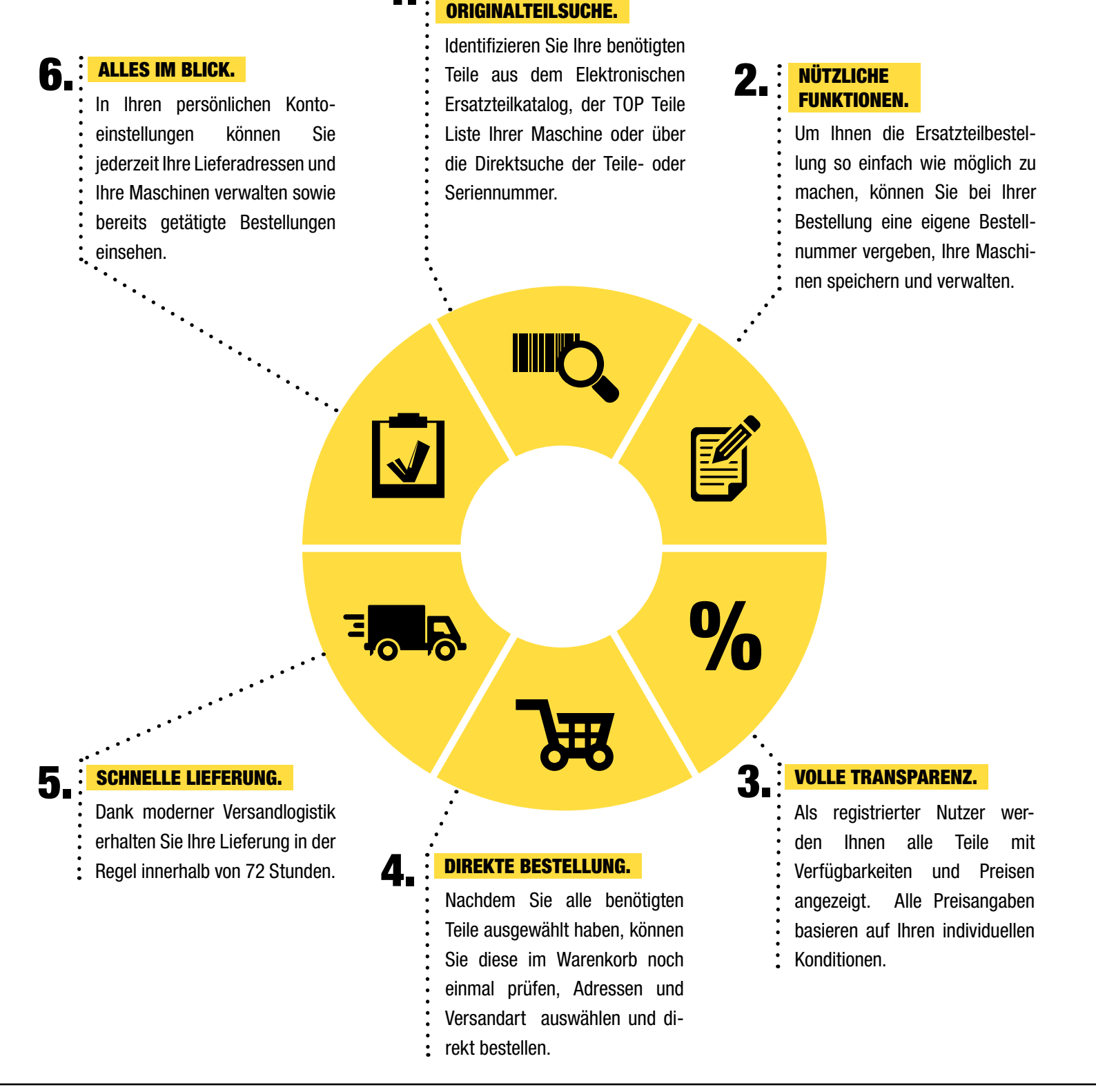

# SUCHFUNKTIONEN IM ÜBERBLICK.

Um schnell und einfach passende Teile für Ihre BOMAG Maschine zu identifizieren und bestellen, stehen Ihnen im Parts Webshop verschiedene Suchfunktionen zur Verfügung:

#### **KOMFORTABLE UND SCHNELLE TEILESUCHE**

| NAVIGIERTE SUCHE.                                                                                                    | SERIENNUMMERN DIREKTSUC                                                                                                    | HE.                              | ORIGINALTEILE DIREKTSUCHE.                                                                                                    |
|----------------------------------------------------------------------------------------------------|----------------------------------------------------------------------------------------------------|----------------------------------|----------------------------------------------------------------------------------------------------|
| Wählen Sie Ihre<br>BOMAG Maschine nach<br>aufeinanderfolgenden<br>Kriterien aus.<br>Weiteres hierzu auf<br><b>Seite 5 &gt;</b> | Über die Eingabe der 12-ste<br>Seriennummer Ihrer Maschine w<br>Ihnen direkt alle passenden Top<br>angezeigt.<br>Weiteres hierzu auf<br>Seite 6 > | Iligen<br>erden<br>Teile         | Wissen Sie bereits die Teilenummer? Dann<br>verwenden Sie die Direktsuche. Als registrierter<br>Nutzer steht Ihnen hier auch die Mehrfacheingabe<br>diverser Teilenummern zur Verfügung.<br>Weiteres hierzu auf<br><b>Seite 7</b> > |
| Navigierte Suche ①<br>Bitte wählen Sie Ihre Maschine aus<br>Produkt                                                            |                                                                                                    | Serien<br>Bitte geb<br>z.B. 1010 | nnummer Direktsuche<br>Den Sie die Seriennummer Ihrer Maschine ein.<br>620026541 Lost                                                                                                    |
| Maschine<br>Serienne Bereich                                                                                                   | >                                                                                                    | Tellen<br>Bitte geb              | ummern Direktsuche                                                                                                    |
|                                                                                                    | ∽ Los!                                                                                                    | z.B. 5400                        | ügen Sie Ihrem Warenkorb schnell mehrere Artikel hinzu.                                                                                                    |
|                                                                                                    |                                                                                                    |                                  | Zur Mennacheingabe                                                                                                    |

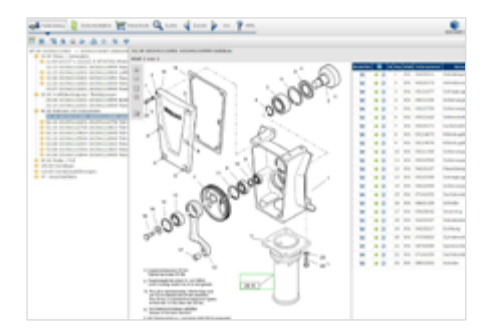

#### SUCHE IM ELEKTRONISCHEN ERSATZTEILKATALOG (EPC).

Als registrierter Nutzer können Sie im Elekronischen Ersatzteilkatalog (EPC) suchen. Hierfür müssen Sie sich zunächst anmelden.

Mehr hierzu auf Seite 8 >

| Login<br>Melden Sie sich hier an, um alle Vorteile zu |                                                               |
|-------------------------------------------------------|---------------------------------------------------------------|
| Benutzemame / E-Mail-Adresse                          | Um alle Suchfunktionen vollumfänglich nutzen zu               |
| Passwort Anmelden                                     | konnen, benotigen Sie ein Kundenkonto.<br>Jetzt registrieren. |
| Registrieren<br>Passwort vergessen?                   |                                                               |

## **NAVIGIERTE SUCHE.**

Über die navigierte Suche können Sie Ihre Maschine identifizieren, indem Sie nacheinander das Produkt, Maschinentyp, Maschine und Seriennummern-Bereich auswählen und über den Button "Los" bestätigen.

Im nächsten Schritt werden Ihnen auf einer Übersichtsseite alle TOP TEILE nach Bauteilen gruppiert angezeigt. Sie haben hier die Möglichkeit, die ausgewählte Maschine unter "Meine Maschinen" zu speichern und für künftige Ersatzteilbestellungen zu nutzen. *Hinweis: Als TOP TEILE in unserem Sortiment bezeichnen wir alle wesentlichen Wartungs- und Verschleißteile für Ihre BOMAG Ma-*

schine.

Zudem haben Sie hier die Möglichkeit, in den Elektronischen Ersatzteilkatalog abzuspringen und dort nach Originalteilen zu suchen.

Hinweis: Die Suche im Elektronischen Ersatzteilkatalog steht ausschließlich registrierten Nutzern zur Verfügung.

| WALCOLD A EVERIDATED > EVERALIZENDO JENERATED     SERIAL      SERIAL     SERIAL                                                                                                    | SWI SERVICE NT NAME     | 186.50 EUR<br>Martineser<br>National States and States and                                                                                                    | in the twent |
|----------------------------------------------------------------------------------------------------|-------------------------|----------------------------------------------------------------------------------------------------|--------------|
| SUBACCIAE<br>- Management<br>- Management<br>- Subactine<br>- Management<br>- Management<br>- Mana | SWA SHORE OL SERVICE AT | 28.60 EUR<br>Marriego<br>NA<br>Marriego<br>Marriego<br>Mariego<br>Marriego<br>Marriego<br>Marriego<br>Marriego<br>Ma | na kanad     |

Übersicht TOP TEILE am Beispiel BW 177 D-4 (101582201003 -> 101582201629)

# Navigierte Suche ① Bitte wählen Sie Ihre Maschine aus. Produkt Erd- und Deponiebau Maschinentyp Weizenzüge Weizenzüge Weizenzüge Weizenzüge Weizenzüge Weizenzüge Use Maschine Buv 177 0-4. 101562201000 ->. 101562201020 (00015651) Buv 177 D-4. 101562201000 ->. 101562201020 (00015651)

| Gradida Bacchie: IN 17-0-1 (#10020108) + 101020103                    |                       | a maine taalige |
|-----------------------------------------------------------------------|-----------------------|-----------------|
| Tor his Executions Sciences Actually Actually                         | autora .              |                 |
| TOP-Telle                                                             | <b>_</b>              |                 |
| Originalistic Direktisuche                                            |                       |                 |
|                                                                       | . der die Bezeichnung |                 |
| 18 tentes and                                                         | a B. Solmay Lad       |                 |
| Its alle passender Tap-Tale av Rose Matchine av sehen, wählen Tar bit | to oire Tategole.     |                 |
| writerios<br>anna                                                     |                       |                 |
| former<br>former                                                      |                       |                 |
| NAME (Value)                                                          | badanishtr badan      |                 |

| Gewählte  | Maschine: BW 177 ( | 0-4 (101582201003 → 10158220162 | 99                       |
|-----------|--------------------|---------------------------------|--------------------------|
| TOP-Teile | Ersatzleikatalog   | Teilenummern Mehrfacheingabe    | Artikeliiste importieren |
|           |                    |                                 |                          |

Sobald Sie eine Kategorie ausgewählt haben, werden Ihnen die passenden Originalteile der jeweiligen Baugruppe angezeigt. Wählen Sie das gewünschte Teil und die benötigte Menge aus und legen Sie es in den Warenkorb.

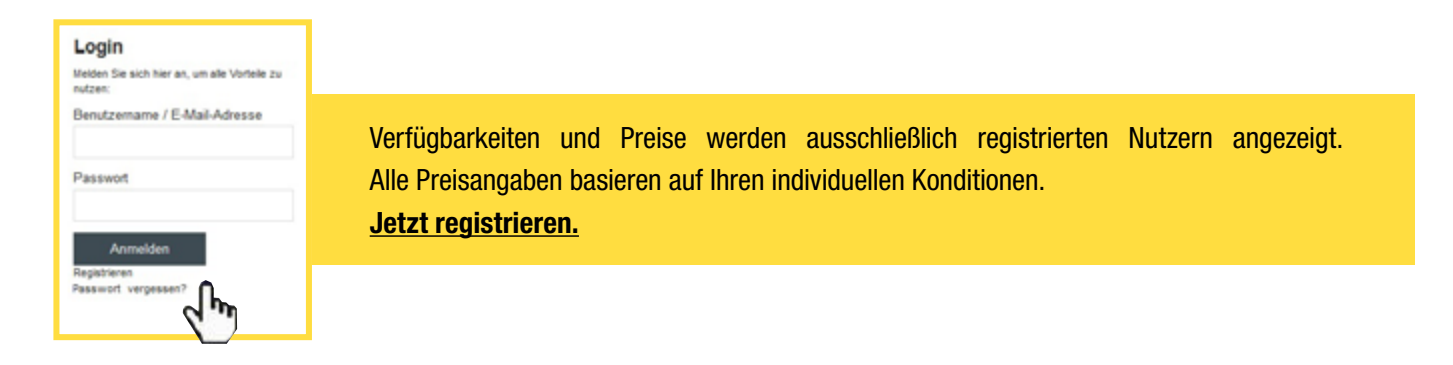

### **SERIENNUMMERN DIREKTSUCHE.**

Alternativ kann die Maschine durch Eingabe der 12-stelligen Seriennummer identifiziert werden. Diese finden Sie auf dem Typenschild Ihrer Maschine.

Im nächsten Schritt werden Ihnen auf einer Übersichtsseite alle TOP TEILE nach Bauteilen gruppiert angezeigt werden. Sie haben hier die Möglichkeit, die ausgewählte Maschine unter "Meine Maschinen" zu speichern und für künftige Ersatzteilbestellungen zu nutzen.

Hinweis: Als TOP TEILE in unserem Sortiment bezeichnen wir alle wesentlichen Wartungs- und Verschleißteile für Ihre BOMAG Maschine.

Zudem haben Sie hier die Möglichkeit, in den Elektronischen Ersatzteilkatalog abzuspringen und dort nach Originalteilen zu suchen.

Hinweis: Die Suche im Elektronischen Ersatzteilkatalog steht ausschließlich registrierten Nutzern zur Verfügung.

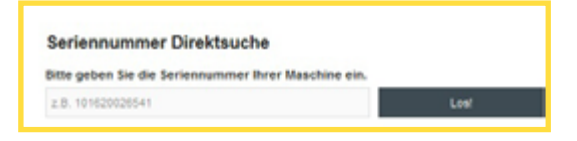

| inside Bachine (MENTO-APROXIME) + NO                                                                            | KERNON<br>MAR ANALAN TANÀNA TANÀNA MAN |  |
|----------------------------------------------------------------------------------------------------|----------------------------------------|--|
| TOP-Telle<br>Organitatie Develouche                                                                             |                                        |  |
| atter de Televenner                                                                                             | Later the Technology                   |  |
|                                                                                                    | ehen, wählen Sie bite eine Kategorie.  |  |
| inter too                                                                                                    | ahr _                                  |  |
| The second second second second second second second second second second second second second second second se | ege 100 kindeenske keelge              |  |

| Gewählte  | Gewählte Maschine: Bill 177 D-4 (101582201003 -> 101582201629) |                              |                          |
|-----------|----------------------------------------------------------------|------------------------------|--------------------------|
| TOP-Inite | Crudebeilt attailing                                           | Teilenummern Mehrfacheingabe | Artikeliiste importieren |

| Det CO & EVERIDATION - HITHOLOGICAL (DELETING<br>UNITITALIZED<br>MARINE:<br>MARINE: | SWI SERVICE NT NORM       | 198,59 EUR<br>Silver IV<br>N2 mathematic | 1 Zarmonational  |
|----------------------------------------------------------------------------------------------------|---------------------------|------------------------------------------|------------------|
| SAMACINE<br>> security into Junicoba<br>> security<br>> security<br>> security<br>> security                                                                                                    | SWIS SHERE OL SERVICE RIT | SAAD EUR<br>Vieren en<br>Vier            | t i de terretori |

Übersicht TOP TEILE am Beispiel BW 177 D-4 (101582201003 -> 101582201629)

Sobald Sie eine Kategorie ausgewählt haben, werden Ihnen die passenden Originalteile der jeweiligen Baugruppe angezeigt. Wählen Sie das gewünschte Teil und die benötigte Menge aus und legen Sie es in den Warenkorb.

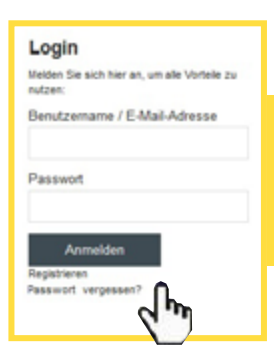

Verfügbarkeiten und Preise werden ausschließlich registrierten Nutzern angezeigt. Alle Preisangaben basieren auf Ihren individuellen Konditionen. Jetzt registrieren.

## **ORIGINALTEILE DIREKTSUCHE.**

#### DIREKTSUCHE.

Sie kennen bereits die gesuchte Teilenummer? Geben Sie diese in das Suchfeld ein und Ihnen wird das passende Originalteil inklusive Verfügbarkeit und Preis angezeigt. Wählen Sie die benötigte Menge aus und legen den Artikel in den Warenkorb.

| Teilenummern Di          | rektsuche               |                   |     |
|--------------------------|-------------------------|-------------------|-----|
| Sitte geben Sie eine Tei | lenummer ein            |                   |     |
| 2.B. 54002095            |                         | L                 | osi |
| . oder fügen Sie Ihrem   | Warenkorb schnell mehre | re Artikel hinzu. |     |
|                          | Zur Wehrfacheingal      | *                 | •   |
|                          |                         |                   |     |

#### MEHRFACHEINGABE.

Um mehrere Teilenummern direkt einzugeben, können Sie die Mehrfacheingabe nutzen. Wählen Sie hierzu auf der Startseite unter Teilenummern Direktsuche "Zur Mehrfacheingabe" aus und geben Sie einfach die gewünschten Teilenummern und Mengen in die Eingabemaske ein. Die gewünschten Artikel werden geprüft und direkt in den : Warenkorb gelegt.

| EPhile Environmentation                       | biosenen lichtschrigte Atlicitie austices                                       |                                                                    | FOF lode lotters                     | Roman With Maulton system             |                                              |
|-----------------------------------------------|---------------------------------------------------------------------------------|--------------------------------------------------------------------|--------------------------------------|---------------------------------------|----------------------------------------------|
| illette geben Sie die liketonal<br>Materialen | Hummer ihres illusochartikels ein.                                              | Em Transcelle racia der Salaristikustern og des strenkture gesting | Teilenum                             | mern Mehrfacheingabe                  |                                              |
| bereitung                                     | all Deliving                                                                    | die fuore mitule der kommung terrent son auf die gesahlte Weichum. | The polarities the the<br>Telesurmer | genologisken Neterlanden en.<br>Kompe |                                              |
| PLIDELEMENT, KNW                              | TISDOFFIELDER<br>Diesen <sup>5</sup> of wordst: 10 <sup>12</sup> 2007, (4324)-0 | ver fugler                                                         | Selecutive<br>Selecutive             | Transa<br>1<br>Transa<br>1            |                                              |
|                                               |                                                                                 |                                                                    |                                      | Webers Tulk alt tages                 | Alle uitgeberen Telle is der Waranharb lagen |

#### ARTIKELLISTE IMPORTIEREN.

Um mehrere Artikel, die Sie regelmäßig bestellen, schneller zu erfassen, können Sie Bestellvorlagen erstellen und als Artikelliste importieren. Damit sparen Sie wertvolle Zeit bei der Bestellung.

| Artikelliste importieren                                                                                                    |            |
|----------------------------------------------------------------------------------------------------|------------|
| De Doordelle waar von aarlas, het die Urige ongescher, daar in Arlas y das Konnen daaronnen werder Konne.<br>Souriek die Oriente |            |
| beni                                                                                                    |            |
| partition storage per unit for the storage.                                                                                      |            |
|                                                                                                    | No. Page 1 |

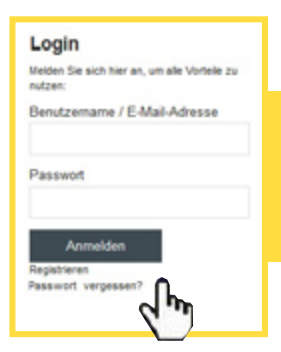

Verfügbarkeiten und Preise werden ausschließlich registrierten Nutzern angezeigt. Alle Preisangaben basieren auf Ihren individuellen Konditionen. Jetzt registrieren.

## SUCHE IM ELEKTRONISCHEN ERSATZTEILKATALOG (EPC).

Wenn Sie bereits über die Navigierte Suche bzw. Seriennummern Direktsuche Ihre Maschine identifiziert haben, können Sie alternativ auch in den Elektronischen Ersatzteilkatalog abspringen und dort passende Originalteile finden.

Hinweis: Die Suche im Elektronischen Ersatzteilkatalog steht ausschließlich registrierten Nutzern zur Verfügung.

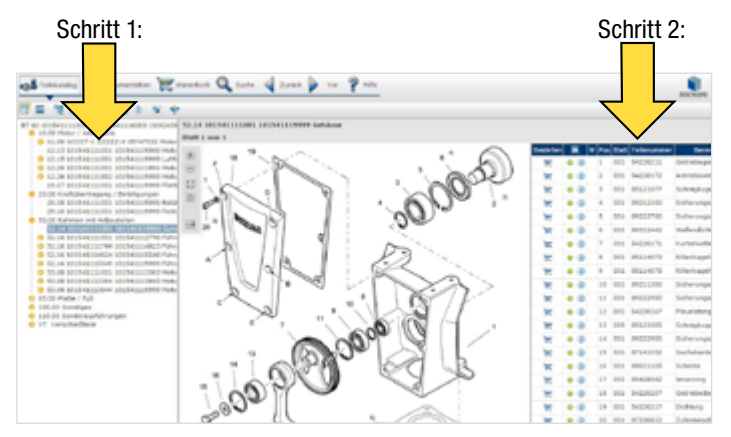

Gewählte Maschine: 6W 177 D-4 (101582201003 → 101582201629) TOP:Iole Ersatzleilkatalog Teilenummers Mehrfacheingabe Artikelliste Importieren

Der EPC öffnet sich in einem neuen Browserfenster. Wählen Sie Ihr gewünschtes Originalteil aus, indem Sie zunächst links die gewünschte Baugruppe auswählen und in der rechten Tabelle auf den Warenkorb klicken.

Hinweis: Der EPC ist eine Anwendung, die sich in einem separaten Browserfenster öffnet und dient ausschließlich der Originalteilsuche bzw. –auswahl. Die Warenkorb-Funktion wird durch den BOMAG Parts Webshop nicht unterstützt und liefert Fehlermeldungen.

Wählen Sie die benötigte Menge aus. Mit dem Klick auf den Button "OK" wird das gewünschte Originalteil in den Warenkorb des BOMAG Parts Webshop übertragen. Um den BOMAG Parts Webshop Warenkorb einzusehen, müssen Sie in den Parts Webshop zurückkehren, indem Sie das Browserfenster des EPC schließen und dort den Warenkorb anklicken.

| Sestallfolder und Bestellmenge bearbeiten |                                 |  |
|-------------------------------------------|---------------------------------|--|
| leieurenet<br>besenseg                    | 6000344<br>Varus fitu distaylar |  |
| (astel nerge                              | <b>*</b>                        |  |

Hinweis: Erst durch Anklicken des Warenkorbs werden neu ausgewählte Artikel hinzugefügt und der Warenkorb aktualisiert.

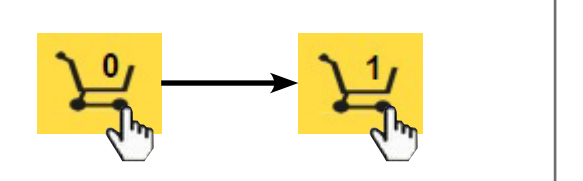

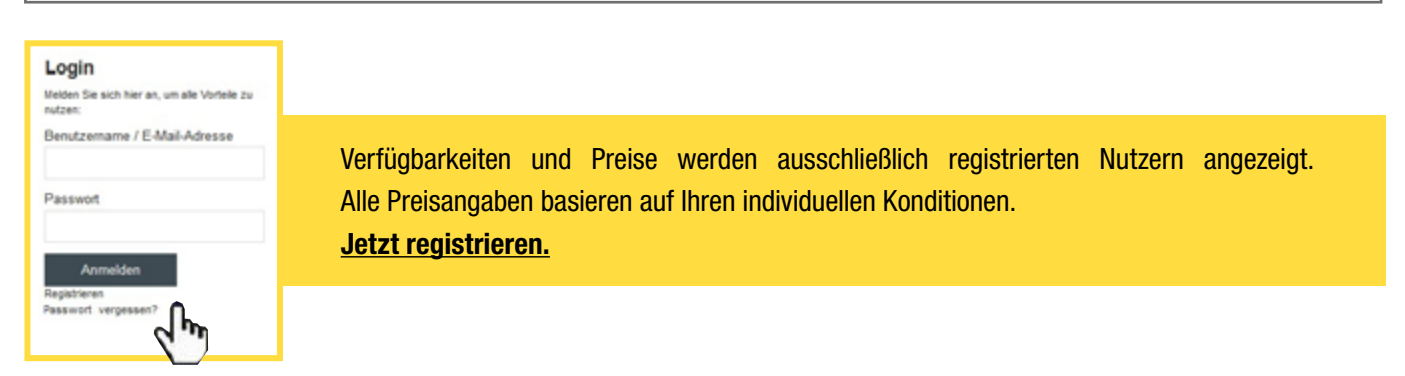

### **BESTELLUNG ABSCHLIESSEN.**

Nachdem Sie die gewünschten Originalteile ausgewählt haben, können Sie die Artikel im Warenkorb prüfen, ggf. ändern. Im folgenden Schritt können Sie Ihre Lieferadressen und Lieferoptionen auswählen und bequem bestellen.

| Waren                          | korb                        |                                                     |                                           |                                                        |                          |                      |  |  |
|--------------------------------|-----------------------------|-----------------------------------------------------|-------------------------------------------|--------------------------------------------------------|--------------------------|----------------------|--|--|
| Posnr.                         | Materialnr.                 | Bezeichnung                                         | Gewicht                                   | Menge                                                  | Preis                    |                      |  |  |
| 001                            | 05025015                    | Filterelement, Kraftstofffilter                     | 1.121 KG                                  | 1St.                                                   | 63.55 EUR                | PX                   |  |  |
| 002                            | 77058220                    | SW1-Service Kit 1000h                               | 4,345 KG                                  | 15t.                                                   | 185,60 EUR               | /×                   |  |  |
| 003                            | 08501335                    | Scheibe                                             | 0,120 KG                                  | 431.                                                   | 12,28 EUR                | e x                  |  |  |
| Die Versandko                  | osten werden ihnen im letzs | en Bestellschritt angezeigt, nachdem Sie eine Lief. | Gesar<br>Gesar<br>eroption gewählt haben. | Gesamtpreis (netto).<br>Gesamtgewicht:<br>wählt haben. |                          | 231.33 EUR<br>5,59KG |  |  |
| < Weiter einkaufen Zur Kasse > |                             |                                                     |                                           |                                                        |                          |                      |  |  |
| Die folgende<br>Angebot von    | en Artikel sind nur auf Ant | rage verfügbar. Zusätzlich zu ihrer Bestellung      | j können Sie eine Anfrage fol             | gender Artikel an uns                                  | senden. Sie erhalten ein | entsprechendes       |  |  |
| Materialnr.                    | . Deze                      | ichnung                                             |                                           | Menge                                                  |                          |                      |  |  |
| 05817688                       | Spind                       | el                                                  |                                           | 1                                                      |                          | /×                   |  |  |
| Anfrage stellen                |                             |                                                     |                                           |                                                        |                          |                      |  |  |

Hinweis: Artikel, die nicht verfügbar sind, werden separat im Warenkorb dargestellt. Für diese können Sie eine Anfrage stellen und erhalten anschließend ein entsprechendes Angebot.

#### **BESTELLUNG ABSCHLIESSEN.**

Im letzten Bestellschritt können Sie Ihre Bestellung abschließend prüfen und absenden. Hier haben Sie zudem die Möglichkeit, eine eigene Bestellnummer zu vergeben.

| leferadresse                     |                                                                |                                                                           | Rechnungs                            |                                                          |                        |           |
|----------------------------------|----------------------------------------------------------------|---------------------------------------------------------------------------|--------------------------------------|----------------------------------------------------------|------------------------|-----------|
| Firma<br>Adresse<br>Land         | Musterfirma<br>Musterstraße 1<br>12345 Musterstadt<br>DE       |                                                                           | Firma<br>Adresse<br>Postfach<br>Land | Musterfirma<br>Musterstraße 1<br>12345 Musterstadt<br>DE |                        |           |
| hre Bestellnur                   | nmer                                                           |                                                                           |                                      |                                                          |                        |           |
| Posnr.                           | Materialnr.                                                    | Bezelchnung                                                               |                                      | Gewicht                                                  | Menge                  | Prei      |
| 001                              | 05825015                                                       | Filterelement, Kraftstofffilter                                           |                                      | 1,121 KG                                                 | 1St.                   | 53,55 EUR |
| 002                              | 77058220                                                       | SW1-Service Kit 1000h                                                     |                                      | 4,345 KG                                                 | 1 St.                  | 185,50 EU |
| 003                              | 08501335                                                       | Scheibe                                                                   |                                      | 0,030 KG                                                 | 1SL                    | 3,07 EU   |
| Lieferoption:                    | Standard-Versa                                                 | ind (DHL/Post)                                                            |                                      |                                                          | Kaufpreis (netto):     | 242,12 EU |
| Gewicht:                         | 5,50KG                                                         |                                                                           |                                      |                                                          | Versandkosten:         | 6,90 EU   |
|                                  |                                                                |                                                                           |                                      |                                                          | Mwst.:                 | 47,31EU   |
| ahlungsbeding<br>lit dem Klick a | ungen: Sofern nicht anders v<br>uf "Zahlungspflichtig bestelle | ereinbart, nach Erhalt der Rechnun<br>m" wird Ihre Bestellung verbindlich | g rein netto.<br>abgesendet.         |                                                          | Gesamtbetrag (brutto): | 296,33EU  |
| ] Hiermit best                   | elle ich unter Geltung der                                     | Webshop AGB                                                               |                                      |                                                          |                        |           |

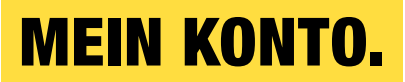

In Ihrem Benutzerkonto können Sie jederzeit Ihre Nutzerdaten einsehen, Ihre Email- und Lieferadressen verwalten und Ihr Passwort ändern.

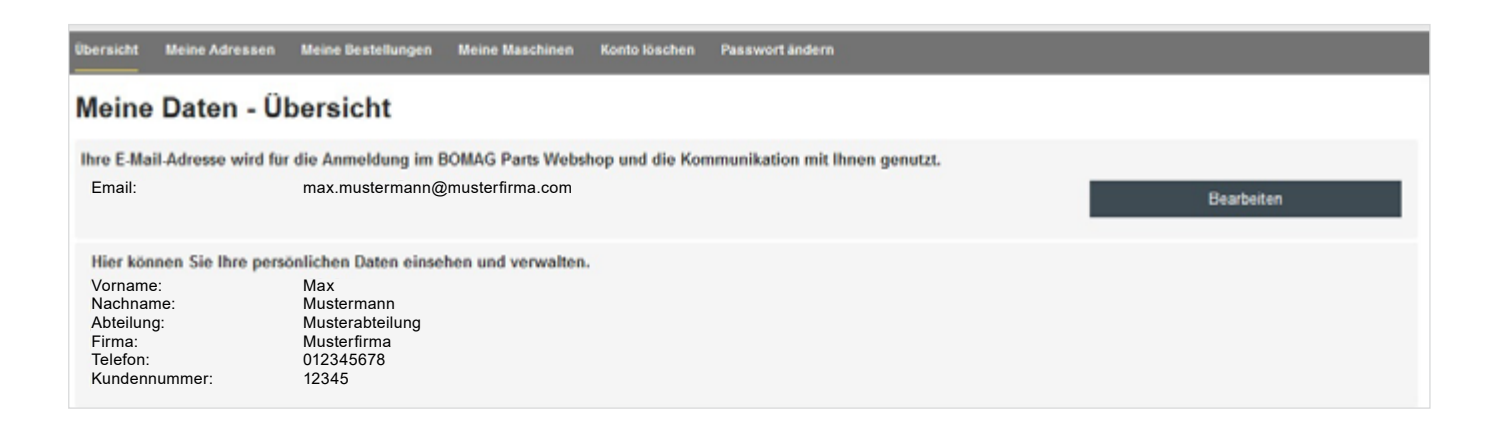

Unter "Meine Bestellungen" können Sie Ihre bereits getätigten Bestellungen einsehen und den Bestellstatus prüfen (ausschließlich in Deutschland).

| ersicht N | lleine Adressen | Meine Bestellung   | en Meine Maschinen        | Konto löschen | Passwort ändern |                                 |              |                 |
|-----------|-----------------|--------------------|---------------------------|---------------|-----------------|---------------------------------|--------------|-----------------|
| eine E    | Bestellung      | jen                |                           |               |                 |                                 |              |                 |
| Suche     |                 |                    | Status<br>[Keine Auswahl] |               | ~               |                                 | Bestelldatum | bis             |
|           | Bestellnr.      | lhre<br>Bestellnr. | Bestelldatum              | Preis         |                 | Lieferadresse                   | Status       |                 |
| 2         | PO-00000417     |                    | 02.05.2017 12:00          | 112,78        |                 | Test<br>Am Test 12<br>12121Test | Versendet    | 2 <b>,54</b> 0- |

Klicken Sie auf das "Lupe"-Symbol, um Details zu Ihren Bestellungen einzusehen (z.B. Positionsdaten, Teilenummern, Bestellnummer, Bestelldatum, Rechnungsund Lieferadresse). Um Ihre Sendung nachzuverfolgen, klicken Sie auf das "LKW"-Symbol (nur in Deutschland).

#### **MEIN KONTO.**

Um Ihre Ersatzteilbestellungen zu erleichtern, können Sie Ihre BOMAG Maschinen speichern und unter "Meine Maschinen" mit einem eigenen Namen versehen.

| Übersicht | Meine Adressen   | Meine Bestellungen | Meine Maschinen | Konto löschen    | Passwort ändern  |  |        |
|-----------|------------------|--------------------|-----------------|------------------|------------------|--|--------|
| Meine     | e Maschine       | n                  |                 |                  |                  |  |        |
| Mas       | chine hinzufügen |                    |                 |                  |                  |  |        |
| Suche     |                  |                    |                 |                  |                  |  |        |
|           | Name             |                    | Masch           | ine              |                  |  |        |
| /         | Maschine 1       |                    | BW 17           | 7 D-5(1015860310 | 01>101586031387) |  | Wählen |
| /         | Maschine 2       |                    | BW 21           | 1 D-5(1015864710 | 01>101586479999) |  | Wählen |
|           |                  |                    |                 |                  |                  |  |        |
|           |                  |                    |                 |                  |                  |  |        |

## **ANSPRECHPARTNER.**

Bei Fragen stehen wir Ihnen gern zur Verfügung:

**DEUTSCHLAND** BOMAG GmbH Hellerwald 56154 Boppard DEUTSCHLAND

Kundenhotline: +49 6742/100 901\* montags bis freitags, 7:30 Uhr bis 18:00 Uhr (außer an Feiertagen) \*zum Festnetztarif Ihres Anbieters

➡ Fax: +49 6742 100386
 ➡ E-Mail: parts@bomag.com

# ÖSTERREICH

BOMAG Maschinenhandelsgesellschaft mbH Klausenweg 654 2534 Alland ÖSTERREICH

Kundenhotline: +43 2258 20 20 2 Montag: 08:00 Uhr - 16:30 Uhr, Dienstag bis Donnerstag: 07:45 Uhr - 16:30 Uhr, Freitag: 07:45 Uhr - 14:00 Uhr (außer an Feiertagen), \*zum Festnetztarif Ihres Anbieters

➡ Fax: +43 2258 20 20 2 30
 ➡ E-Mail: austria@bomag.com